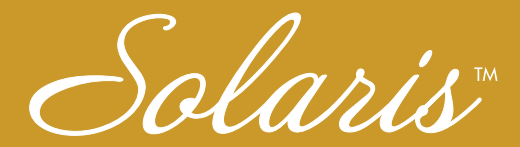

## Embroidery and Sewing Upgrade I

## Installation Guide

## Guide d'installation

Model BLSAU

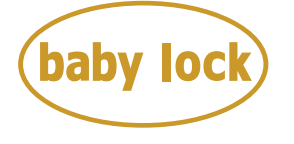

#### FOR THE LOVE OF SEWING

To register your machine warranty and receive Baby Lock product updates and offers, go to <u>babylock.com/login</u>. If you have questions with registration, visit your Authorized Baby Lock Retailer.

Baby Lock Consumer Helpline: 800-313-4110

www.BabyLock.com

Thank you for choosing our Baby Lock product.

For additional Baby Lock product information and updates, visit our website at www.babylock.com.

Information found in this guide is current at the time of printing.

Please be aware that some contents of this guide and product specifications are subject to change without notice.

Read this guide before installing.

Nous vous remercions d'avoir choisi notre produit Baby Lock.

Pour plus d'informations sur les produits Baby Lock et les mises à jour, visitez notre

site Web à l'adresse suivante :

www.babylock.com

Les informations contenues dans ce guide

sont à jour au moment de l'impression.

Le contenu de ce guide et les spécifications de ce produit peuvent être modifiés sans avis préalable.

Lisez ce guide avant de procéder à l'installation.

## CONTENTS

| Accessories              | 2 |
|--------------------------|---|
| Installation Procedure   |   |
| (Using Computer and USB) | 3 |
| Installation Procedure   |   |
| (Using Wireless LAN) 1   | 2 |

### Accessories

The following items are included with your purchase. Please verify all contents. If anything is missing or damaged, contact your authorized Baby Lock retailer.

| Accessories | Name                                                                                                    |
|-------------|----------------------------------------------------------------------------------------------------|
|             | Activation Card                                                                                                    |
|             | <ul><li>This card contains the following information:</li><li>Activation Code</li><li>URL of activation site</li></ul> |
|             | Installation Guide (this guide)                                                                                        |
|             | Embroidery frame<br>H 272 mm × W 272 mm<br>(H 10-5/8 inches × W 10-5/<br>8 inches)                                     |
|             | Couching Sole for Dual Feed<br>Foot with Yarn Guide                                                                    |
|             | Embroidery Couching Foot with<br>Yarn Guide                                                                            |
| and and a   | Yarn Threader                                                                                                    |

## Installation Procedure (Using Computer and USB)

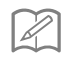

#### Memo

· For the procedure on certifying the kit via a wireless network connection, refer to "Installation Procedure (Using Wireless LAN)" on page 12.

## Installation Overview

First, obtain a Certification Key by accessing the URL indicated on the Activation card. Then, use the CERTIFICATION key within the Settings screen to activate the upgrade program on the machine.

In the procedures section,

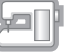

indicates operations performed

indicates operations performed with

with the machine and

the computer.

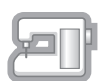

[Step 1, page 5] Make a note of the internal machine identification number (No.).

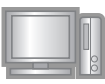

[Step 2, page 5] Access the URL indicated on the Activation Card.

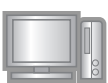

[Step 3, page 5] Follow the instructions for obtaining the Certification Key.

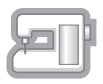

[Step 4, page 9] Install the upgrade program on the sewing machine.

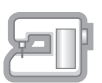

[Step 5, page 10] Remove the USB media device and turn the machine off then on again.

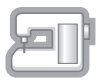

[Step 6, page 10] After the upgrade has been successfully installed, certify the appropriate kit number in the Settings screen of the machine.

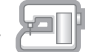

#### **Computer Requirements**

Before accessing the activation site, check that the computer to be connected meets the following operating conditions.

| Operating<br>System | Windows 7, 8.1, 10 (32 or 64bit), macOS*                                                                                                    |
|---------------------|----------------------------------------------------------------------------------------------------|
| Browser             | Internet Explorer 11, Microsoft Edge (latest version),<br>Google Chrome (latest version), FireFox (latest<br>version), Opera (latest version), Safari (latest version)* |
| Other               | Internet connection available and one available USB port (required to upgrade the machine) when using a computer                                                        |

\* "macOS" and "Safari" are trademarks of Apple Inc., registered in the U.S. and other countries.

- \* "Google Chrome" is a trademark of Google Inc.
- \* "Firefox" is a registered trademark of Mozilla Foundation.
- \* "Opera" is a trademark of Opera Software ASA.
- \* Each company whose software title is mentioned in this guide has a Software License Agreement specific to its proprietary programs.

Any trade names and product names of companies appearing on Baby Lock products, related documents and any other materials are all trademarks or registered trademarks of those respective companies.

## Step 1: Check Internal Machine Number

Make a note of the 10-digit number (internal machine identification number) displayed beside "No." in Settings screen.

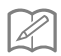

#### Memo

 Be sure to accurately note the internal machine identification number (No.) since it must be entered on the activation site in order to obtain the Certification Key.

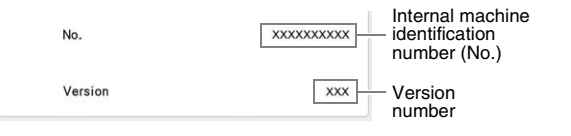

Note

 The internal machine identification number that appears beside "No." is different from the machine serial number (SER. NO.) located on the label attached to the machine.

### Step 2: Access URL

\_

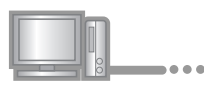

Access the URL indicated on the Activation Card.

## Step 3: Obtain Certification Key

3 Carefully read the information that appears, and then click

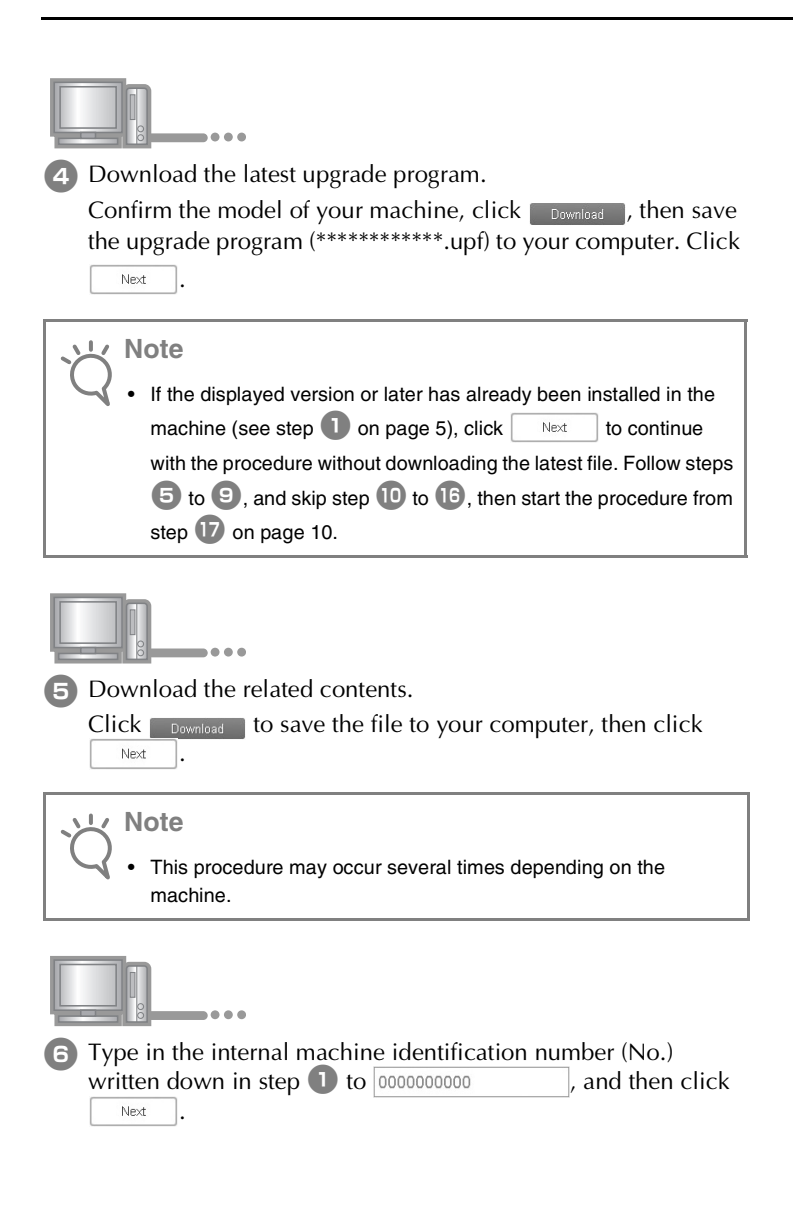

#### <sub>と</sub>Note

• Type in the internal machine identification number correctly. Otherwise certification will not be completed.

#### If an error occurs, a message will appear in red.

Check that symbols or characters other than numbers have not been entered. Then type in the correct internal machine identification number (No.) and then click Next .

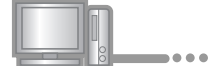

Using a coin, etc., gently scrape the hiding seal off the "Activation Card", and then type in the code to

XXXX-XXXX-XXXX-XXXX

and then click

Next

#### If an error occurs, a message will appear in red.

Check below list for possible entry error(s).

- ✓ Are symbols or characters other than letters and numbers entered?
- ✓ Has the uppercase letter "I" been entered in place of the number "1"?
- ✓ Has the uppercase letter "O" been entered in place of the number "0"?

Then type in the correct activation code and then click

Next

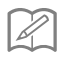

#### Memo

- The uppercase letter "I" and "O" are not used in the activation code. Also, no symbols are used in the activation code.
- The activation code is valid for only one time activation. The same activation code cannot be used again. Multiple machines cannot be upgraded using the same activation code.

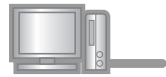

B Carefully verify that the information has been entered correctly and then click Certify.

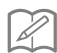

Memo

To change the entered information, click
 Back

#### If an error occurs, a message will appear in red.

Check below list for possible error(s).

- Verify that the activation code and internal machine identification number (No.) have been entered correctly, and then repeat the procedure from step 2.
- The activation code is valid for use with only one designated internal machine identification number (No.). Check that the activation code has been entered correctly, and then repeat the procedure from step
   2.
- ✓ Check the Internet connection, and then click "Certify" again.

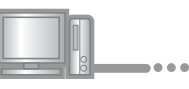

9 Write down the 8-digit Certification Key that appears.

<sub>ヒく</sub> Note

• After upgrading the sewing machine, the Certification Key must be entered in the machine Settings screen.

The certification key has been successfully obtained.

Now proceed to installing the upgrade program to the sewing machine.

Use USB media to install the upgrade program.

## Step 4: Install Upgrade File with USB Media

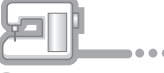

While pressing the "Automatic Threading" button, turn the machine on.

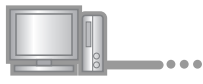

Copy the upgrade program downloaded in step 4 on page 6 to the USB media.

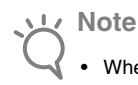

 When using USB media to upgrade the software, check that no data other than the upgrade file is saved on the USB media being used before starting to upgrade.

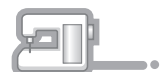

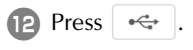

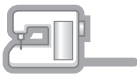

Insert the USB media into the USB port connector marked with
 It will take a few seconds until the machine recognizes that the USB media has been inserted into the port.

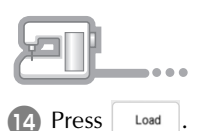

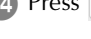

#### く Note

 When the message "Upgrade complete." appears, installation of the upgrade program has been completed. (If an error occurs, a message will appear in red.)

### Step 5: Remove USB and Reboot Machine

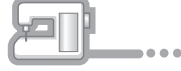

**15** Remove the USB media.

- 16 Turn the sewing machine off, then on again.
- Display the page which shows the software version in the Settings screen.

## Step 6: Enter Certification Key

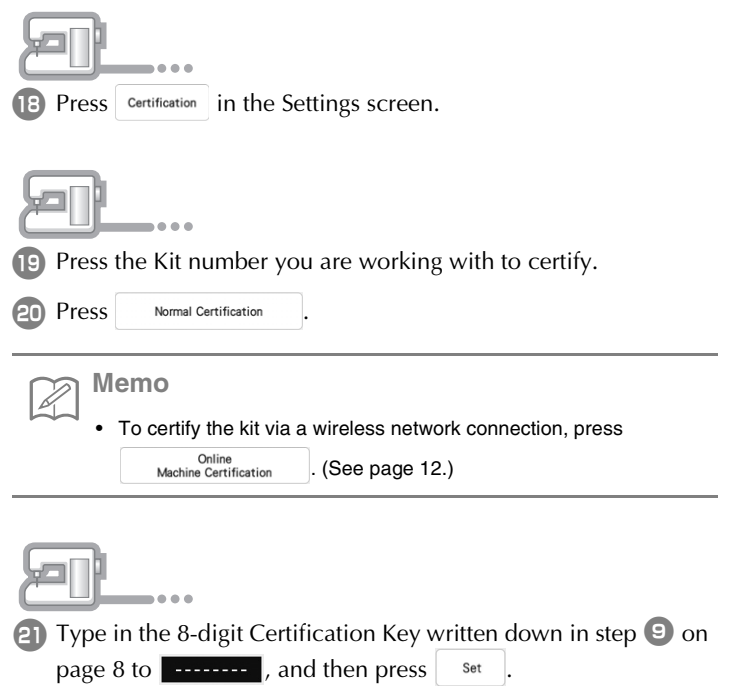

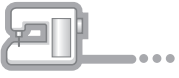

. . .

Certification has been completed when the success message appears in the screen. Turn off the machine and then turn on again.

| Note                                                                                                    |
|----------------------------------------------------------------------------------------------------|
| <ul> <li>If an error occurs, a message will appear in red.</li> </ul>                                                                        |
| Type in the 8-digit Certification Key written down in step $[m 9]$ , and                                                                     |
| then press Set .                                                                                                    |
| <ul> <li>If the Certification Key is lost, repeat steps 2 on page 5 through</li> <li>9 on page 8 to obtain the Certification Key.</li> </ul> |

Confirm that there is a check mark beside the Kit number in the Settings screen.

| ~ <u>``</u>     | Note                                                                                                    |   |
|-----------------|----------------------------------------------------------------------------------------------------|---|
| $ \mathcal{Q} $ | <ul> <li>For details on the upgraded functions, see the Instruction and<br/>Reference Guide (PDF version) downloaded from the activation</li> </ul> | n |
|                 | site.                                                                                                    |   |
|                 | Refer to step $ullet$ on page 6 for download information.                                                                                           |   |
| •               | The Instruction and Reference Guide can also be viewed on th                                                                                        | e |
|                 | machine. Press ?? and then press 🛤 PDF Manual to                                                                                                    | > |
|                 | select the document to be viewed.                                                                                                    |   |

### Installation Procedure (Using Wireless LAN)

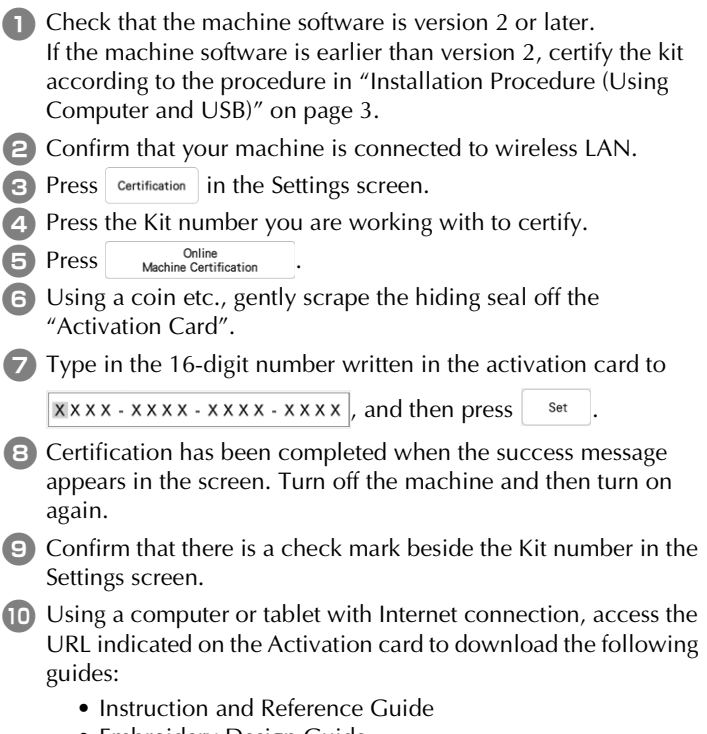

- Embroidery Design Guide
- Instruction and Reference Guide Addendum

# TABLE DES MATIÈRES

| Accessoires                               | 2  |
|-------------------------------------------|----|
| Procédure d'installation                  |    |
| (à l'aide d'un ordinateur et d'un support |    |
| USB)                                      | 3  |
| Procédure d'installation                  |    |
| (à l'aide du réseau local LAN sans fil) 1 | 13 |

## Accessoires

Les accessoires suivants sont inclus à l'achat. Veuillez vérifier que tous les éléments sont fournis. Si un élément est manquant ou endommagé, contactez votre revendeur agréé Baby Lock.

| Accessoires                                                                                                    | Nom                                                                                                    |
|----------------------------------------------------------------------------------------------------|----------------------------------------------------------------------------------------------------|
|                                                                                                    | Carte d'activation                                                                                                |
|                                                                                                    | Cette carte contient les<br>informations suivantes :<br>• Code d'activation<br>• Adresse URL du site d'activation |
|                                                                                                    | Guide d'installation (le présent<br>guide)                                                                        |
|                                                                                                    | Cadre de broderie<br>H 272 mm × L 272 mm<br>(H 10-5/8" / pouces × L 10-5/8" /<br>pouces)                          |
|                                                                                                    | Semelle fil couché pour pied à<br>double entraînement avec<br>guide-fil                                           |
|                                                                                                    | Pied de broderie pour fil couché<br>avec guide-fil                                                                |
| and the second second sec | Enfileur                                                                                                    |

# Procédure d'installation (à l'aide d'un ordinateur et d'un support USB)

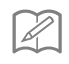

#### Mémo

 Pour la procédure de certification du kit via une connexion réseau sans fil, reportez-vous à la section « Procédure d'installation (à l'aide du réseau local LAN sans fil) » à la page 13

## Vue d'ensemble de l'installation

Pour commencer, obtenez un code de certification en accédant à l'adresse URL indiquée sur la carte d'activation. Utilisez ensuite le code de CERTIFICATION sur l'écran des réglages pour activer le programme de mise à niveau sur la machine.

Dans les procédures,

🚈 📔 indique des opérations réalisées avec

la machine et

\_\_\_\_ d

des opérations effectuées avec un ordinateur.

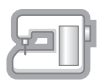

[Étape 1, page 5] Notez le numéro d'identification interne (No.) de la machine.

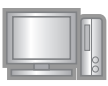

[Étape 2, page 5] Accédez à l'URL indiquée sur la carte d'activation.

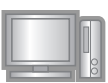

[Étape 3, page 6] Suivez les instructions pour obtenir le code de certification.

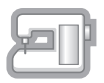

[Étape 4, page 9] Installez le programme de mise à niveau sur la machine à coudre.

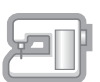

[Étape 5, page 10] Retirez le support USB et mettez la machine hors puis sous tension.

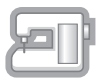

[Étape 6, page 11] Une fois la mise à niveau correctement installée, certifiez le numéro du kit approprié dans l'écran des réglages de la machine.

## Configuration requise de l'ordinateur

Avant d'accéder au site d'activation, vérifiez que l'ordinateur à connecter répond aux conditions d'utilisation suivantes.

| Système<br>d'exploitation | Windows 7, 8.1, 10 (32 ou 64 bits), macOS*                                                                                                    |
|---------------------------|----------------------------------------------------------------------------------------------------|
| Navigateur                | Internet Explorer 11, Microsoft Edge (dernière version),<br>Google Chrome (dernière version), FireFox (dernière<br>version), Opera (dernière version), Safari (dernière<br>version)* |
| Autres                    | Connexion Internet et un port USB disponible (requis<br>pour la mise à niveau de la machine) lorsque vous<br>utilisez un ordinateur                                                  |

- \* « macOS » et « Safari » sont des marques de commerce d'Apple Inc., déposées aux États-Unis et dans d'autres pays.
- \* « Google Chrome » est une marque de commerce de Google Inc.
- \* « Firefox » est une marque déposée de Mozilla Foundation.
- \* « Opera » est une marque de commerce d'Opera Software ASA.
- \* Chaque société dont le nom de logiciel est mentionné dans ce guide dispose d'un contrat de licence de logiciel spécifique à ses programmes propriétaires.

Tous les noms commerciaux et noms de produits de sociétés figurant sur les produits Baby Lock, les documents connexes et tout autre matériel sont des marques de commerce ou des marques déposées de ces sociétés respectives.

## Étape 1 : Vérifiez le numéro interne de la machine

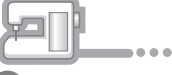

Notez le numéro à 10 chiffres (numéro d'identification interne de la machine) affiché à côté de « No. » dans l'écran des réglages.

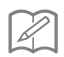

#### Mémo

 Veillez à noter correctement ce numéro d'identification interne de la machine (No.), car il devra être saisi sur le site d'activation afin d'obtenir le code de certification.

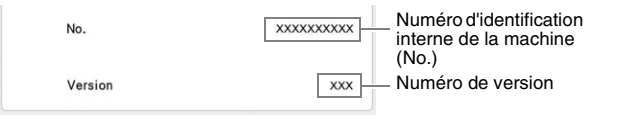

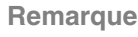

 Le numéro d'identification interne de la machine qui apparaît à côté de « No. » est différent du numéro de série (NO. SER.) figurant sur l'étiquette apposée sur la machine.

## Étape 2 : Accédez à l'URL

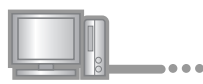

Accédez à l'adresse URL indiquée sur la carte d'activation.

| ■ Étape 3 : Obtenez le code de certification                                                                                                    |
|----------------------------------------------------------------------------------------------------|
|                                                                                                    |
| <ul> <li>Lisez attentivement les informations qui s'affichent, puis cliquez<br/>sur Next.</li> </ul>                                                                                                    |
|                                                                                                    |
| 4 Téléchargez le dernier programme de mise à niveau.                                                                                                    |
| Confirmez le modèle de votre machine, cliquez sur <b>comissant,</b> ,<br>puis enregistrez le programme de mise à niveau                                                                                                    |
| (***********.upf) sur votre ordinateur. Cliquez sur Next                                                                                                    |
| <ul> <li>Si la version affichée, ou une version ultérieure, a déjà été installée sur la machine (reportez-vous à l'étape 1 à la page 5), cliquez sur vert pour poursuivre la procédure sans télécharger le fichier le plus récent. Suivez les étapes 5 à 9 et ignorez les étapes 10 à 16, puis recommencez à suivre la procédure à partir de l'étape 17 de la page 10.</li> </ul> |
| <ul> <li>5 Téléchargez le contenu associé.</li> <li>Cliquez sur Download pour enregistrer le fichier sur votre ordinateur, puis cliquez sur Next.</li> </ul>                                                                                                    |
| Remarque     Cette procédure devra peut-être être répétée plusieurs fois en fonction de la machine.                                                                                                    |

\_\_\_\_\_

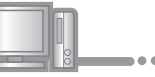

6 Tapez le numéro d'identification interne (No.) de la machine noté à l'étape 1 dans 000000000, puis cliquez sur

#### Remarque

 Saisissez ensuite correctement le numéro d'identification interne de la machine. Sinon, la certification ne sera pas terminée.

#### En cas d'erreur, un message s'affiche en rouge.

Vérifiez que des symboles ou des caractères autres que des numéros n'ont pas été entrés. Saisissez ensuite correctement le numéro d'identification interne (No.) de la machine, puis cliquez sur Next.

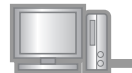

À l'aide d'une pièce de monnaie ou d'un autre objet, grattez délicatement la partie argentée de la « Carte d'activation », puis

saisissez le code dans XXXX-XXXX-XXXX et cliquez

sur Next .

#### En cas d'erreur, un message s'affiche en rouge.

Consultez la liste ci-dessous pour connaître les erreurs possibles.

- ✓ Des symboles ou des caractères autres que des lettres et des numéros ont-ils été entrés?
- ✓ La lettre majuscule « I » a-t-elle été entrée à la place du chiffre « 1 »?
- ✓ La lettre majuscule « O » a-t-elle été entrée à la place du chiffre « 0 »?

Saisissez ensuite le code d'activation correct, puis cliquez sur

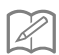

#### Mémo

- Les lettres majuscules « I » et « O » ne sont pas utilisées dans le code d'activation. De même, aucun symbole n'est utilisé dans le code d'activation.
- Le code d'activation n'est valide que pour une seule activation. Le même code d'activation ne pourra pas être réutilisé. Il n'est pas possible de mettre à niveau plusieurs machines en utilisant le même code d'activation.

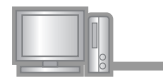

Vérifiez attentivement que les informations ont été entrées correctement, puis cliquez sur <u>Certify</u>.

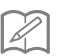

Mémo

Pour modifier les informations entrées, cliquez sur
 Back

#### En cas d'erreur, un message s'affiche en rouge.

Consultez la liste ci-dessous pour connaître les erreurs possibles.

- Vérifiez que le code d'activation et le numéro d'identification interne de la machine (No.) ont été entrés correctement, puis répétez la procédure à partir de l'étape 2.
- ✓ Le code d'activation ne peut être utilisé qu'avec un seul numéro d'identification interne de la machine (No.). Vérifiez que le code d'activation a été entré correctement, puis répétez la procédure à partir de l'étape 2.
- ✓ Vérifiez la connexion Internet, puis cliquez de nouveau sur « Certifier ».

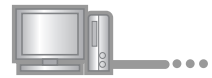

9 Notez le code de certification à 8 chiffres qui apparaît.

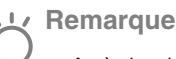

 Après la mise à niveau de la machine à coudre, le code de certification doit être entré sur l'écran des réglages de la machine.

Le code de certification a bien été obtenu.

Installez maintenant le programme de mise à niveau sur la machine à coudre.

Installez-le à partir d'un support USB.

## Étape 4 : Installez le fichier de mise à niveau à l'aide d'un support USB

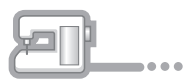

Tout en appuyant sur la touche « Enfilage automatique », mettez la machine sous tension.

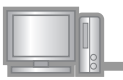

Copiez le programme de mise à niveau téléchargé à l'étape (page 6) sur le support USB.

Remarque

 Lors d'une mise à niveau logicielle à l'aide d'un support USB, assurez-vous que le support USB contient uniquement le fichier de mise à niveau avant de commencer l'opération.

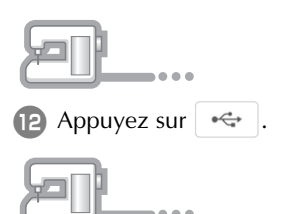

 Insérez le support USB dans le connecteur de port USB indiqué par . La machine prendra quelques secondes à reconnaître que le support USB a été inséré dans le port.

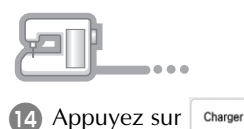

#### Remarque

• Lorsque le message « **Mise à niveau terminée.** » s'affiche, l'installation du programme de mise à niveau est terminée. (En cas d'erreur, un message s'affiche en rouge.)

# Étape 5 : Retirez le support USB et redémarrez la machine

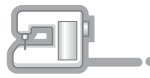

15 Retirez le support USB.

(16) Mettez la machine hors tension puis sous tension à nouveau.

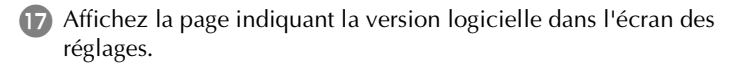

| ■ Étape 6 : Entrez le code de certification                                                                                                    |
|----------------------------------------------------------------------------------------------------|
| Appuvez sur certite dans l'écran des réglages                                                                                                    |
| <ul> <li>Appuyez sur certific. dans recran des regrages.</li> <li>Appuyez sur le numéro du kit que vous utilisez pour le certifier.</li> <li>Appuyez sur certification normale .</li> </ul> |
|                                                                                                    |
| <ul> <li>Mémo</li> <li>Pour certifier le kit via une connexion réseau sans fil, appuyez sur</li> <li>Certification de<br/>la machine en ligne</li> <li>(Voir page 13.)</li> </ul>           |
|                                                                                                    |
| <ul> <li>2) Saisissez le code de certification à 8 chiffres noté à l'étape <sup>(9)</sup> à la page 9 dans <sup>(1)</sup>, puis appuyez sur <sup>(Régler)</sup>.</li> </ul>                 |
| <ul> <li>22 La certification est terminée lorsque le message de confirmation s'affiche à l'écran. Mettez la machine hors puis sous tension.</li> </ul>                                      |
| N Le Pomorquo                                                                                                    |
|                                                                                                    |
| Saisissez le code de certification à 8 chiffres noté à l'étape 9.                                                                                                    |
| puis appuyez sur Régler                                                                                                    |
| <ul> <li>Si vous avez perdu le code de certification, répétez les étapes<br/>(page 5) à <sup>(9)</sup> (page 9) pour l'obtenir de nouveau.</li> </ul>                                       |

Vérifiez que la case sous le numéro du kit est bien cochée dans l'écran des réglages.
 Remarque

 Pour plus de détails sur les fonctions mises à niveau, consultez le Guide d'instructions et de référence (version PDF) téléchargé sur le site d'activation.

Reportez-vous à l'étape 5 à la page 6 pour les informations de téléchargement.

Vous pouvez également consulter le guide d'instructions et de

référence sur la machine. Appuyez sur 🄃 puis sur

Manuel au format PDF pour sélectionner le document à afficher.

# Procédure d'installation (à l'aide du réseau local LAN sans fil)

- Vérifiez que la version logicielle de la machine est 2 ou ultérieure. Si la version logicielle de la machine est antérieure à la version 2, certifiez le kit en suivant la procédure indiquée à la section « Procédure d'installation (à l'aide d'un ordinateur et d'un support USB) » à la page 3. 2 Vérifiez que votre machine est connectée au réseau local LAN sans fil. Appuyez sur dans l'écran des réglages. Certific. Appuyez sur le numéro du kit que vous utilisez pour le certifier. Certification de 6 Appuyez sur la machine en lign A l'aide d'une pièce de monnaie ou d'un autre objet, grattez délicatement la partie argentée de la « Carte d'activation ». Saisissez le code à 16 chiffres écrit sur la carte d'activation dans xxxx - xxxx - xxxx - xxxx , puis appuyez sur Régler B La certification est terminée lorsque le message de confirmation s'affiche à l'écran. Mettez la machine hors puis sous tension. 9 Vérifiez que la case sous le numéro du kit est bien cochée dans l'écran des réglages. A l'aide d'un ordinateur ou d'une tablette avec une connexion Internet, accédez à l'URL indiquée sur la carte d'activation pour
  - télécharger les guides suivants :
    - Guide d'instructions et de référence
    - Guide de motifs de broderie
    - Guide d'instructions et de référence Addendum

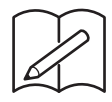

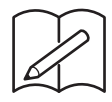

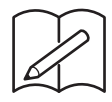

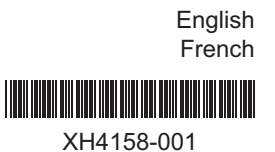